#### Печать чека

с помощью интернет-банка

#### Сбербанк Онлайн

по платежам, проведенным с использованием банковской карты Сбербанка.

Зайдите в <u>личный кабинет</u> интернет-банка «Сбербанк Онлайн» на сайте www.sberbank.ru

В меню справа выберите История операций

Из списка совершенных Вами операций выберите необходимую. Для быстрого поиска интересующей операции Вы можете воспользоваться расширенным фильтром/поиском операций.

Распечатайте чек в любое удобное для Вас время по ссылке внизу

🗐 Печать чека

страницы.

Обращаем внимание, что в меню ИСТОРИЯ ОПЕРАЦИЙ Вы можете просмотреть список совершенных операций, узнать статус их исполнения и распечатать чек за любую дату, начиная с момента использования сервиса Сбербанк Онлайн.

# Печать чека с помощью интернет-банка <u>Сбербанк Онлайн</u> по платежам, проведенным с использованием

банковской карты Сбербанка.

Зайдите в **личный кабинет** интернет-банка «Сбербанк Онлайн» на сайте www.sberbank.ru

В меню справа выберите История операций

Из списка совершенных Вами операций выберите необходимую. Для быстрого поиска интересующей операции Вы можете воспользоваться расширенным фильтром/поиском операций.

Распечатайте чек в любое удобное для Вас время по ссылке внизу

🖨 Печать чека

страницы.

Обращаем внимание, что в меню ИСТОРИЯ ОПЕРАЦИЙ Вы можете просмотреть список совершенных операций, узнать статус их исполнения и распечатать чек за любую дату, начиная с момента использования сервиса Сбербанк Онлайн. Печать чека

с помощью интернет-банка

## Сбербанк Онлайн

по платежам, проведенным с использованием банковской карты Сбербанка.

Зайдите в <u>личный кабинет</u> интернет-банка «Сбербанк Онлайн» на сайте www.sberbank.ru

В меню справа выберите История операций

Из списка совершенных Вами операций выберите необходимую.

Для быстрого поиска интересующей операции Вы можете воспользоваться расширенным фильтром/поиском операций.

Распечатайте чек в любое удобное для Вас время по ссылке внизу

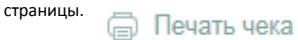

\* Обращаем внимание, что в меню ИСТОРИЯ ОПЕРАЦИЙ Вы можете просмотреть список совершенных операций, узнать статус их исполнения и распечатать чек за любую дату, начиная с момента использования сервиса Сбербанк Онлайн.

### Печать чека

с помощью интернет-банка

### Сбербанк Онлайн

по платежам, проведенным с использованием банковской карты Сбербанка.

Зайдите в <u>личный кабинет</u> интернет-банка «Сбербанк Онлайн» на сайте www.sberbank.ru

В меню справа выберите История операций

Из списка совершенных Вами операций выберите необходимую. Для быстрого поиска интересующей операции Вы можете воспользоваться расширенным фильтром/поиском операций.

Распечатайте чек в любое удобное для Вас время\* по ссылке внизу

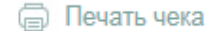

страницы.

Обращаем внимание, что в меню ИСТОРИЯ ОПЕРАЦИЙ Вы можете просмотреть список совершенных операций, узнать статус их исполнения и распечатать чек за любую дату, начиная с момента использования сервиса Сбербанк Онлайн. с помощью интернет-банка <u>Сбербанк Онлайн</u> по платежам, проведенным с использованием банковской карты Сбербанка. Зайдите в <u>личный кабинет</u> интернет-банка «Сбербанк Онлайн» на сайте www.sberbank.ru В меню справа выберите **История операций** 

Печать чека

Из списка совершенных Вами операций выберите необходимую.

 Для быстрого поиска интересующей операции Вы можете воспользоваться расширенным фильтром/поиском операций.

Распечатайте чек в любое удобное для Вас время по ссылке внизу страницы.

Обращаем внимание, что в меню ИСТОРИЯ ОПЕРАЦИЙ Вы можете просмотреть список совершенных операций, узнать статус их исполнения и распечатать чек за любую дату, начиная с момента использования сервиса Сбербанк Онлайн.

#### Печать чека

с помощью интернет-банка

## Сбербанк Онлайн

по платежам, проведенным с использованием банковской карты Сбербанка.

Зайдите в <u>личный кабинет</u> интернет-банка «Сбербанк Онлайн» на сайте www.sberbank.ru

В меню справа выберите История операций

Из списка совершенных Вами операций выберите необходимую.

Для быстрого поиска интересующей операции Вы можете воспользоваться расширенным фильтром/поиском операций.

Распечатайте чек в любое удобное для Вас время по ссылке внизу

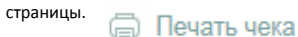

Обращаем внимание, что в меню ИСТОРИЯ ОПЕРАЦИЙ Вы можете просмотреть список совершенных операций, узнать статус их исполнения и распечатать чек за любую дату, начиная с момента использования сервиса Сбербанк Онлайн. Печать чека через устройство самообслуживания/банкомат Сбербанка по платежам, проведенным с использованием банковской карты. • Вставьте банковскую карту и введите ПИН-код • Выберите ПЛАТЕЖИ И ПЕРЕВОДЫ • Выберите ИСТОРИЯ ОПЕРАЦИЙ

Из списка совершенных Вами операций выберите необходимую\*.

• Выберите ОПЕРАЦИИИ и нажмите НАПЕЧАТАТЬ ЧЕК

Обращаем внимание, что в меню ИСТОРИЯ ОПЕРАЦИЙ Вы можете просмотреть список 10 последних операций, узнать статус их исполнения и распечатать чек. Печать чека через устройство самообслуживания/банкомат Сбербанка по платежам, проведенным с использованием банковской карты.

Вставьте банковскую карту и введите ПИН-код

• Выберите ПЛАТЕЖИ И ПЕРЕВОДЫ

Выберите ИСТОРИЯ ОПЕРАЦИЙ

Из списка совершенных Вами операций выберите необходимую\*.

• Выберите ОПЕРАЦИИИ и нажмите НАПЕЧАТАТЬ ЧЕК

\* Обращаем внимание, что в меню ИСТОРИЯ ОПЕРАЦИЙ Вы можете просмотреть список 10 последних операций, узнать статус их исполнения и распечатать чек. Печать чека через устройство самообслуживания/банкомат Сбербанка

по платежам, проведенным с использованием банковской карты.

Вставьте банковскую карту и введите ПИН-код

• Выберите ПЛАТЕЖИ И ПЕРЕВОДЫ

• Выберите ИСТОРИЯ ОПЕРАЦИЙ

Из списка совершенных Вами операций выберите необходимую\*.

Выберите **ОПЕРАЦИИИ** и нажмите НАПЕЧАТАТЬ ЧЕК

 Обращаем внимание, что в меню ИСТОРИЯ ОПЕРАЦИЙ Вы можете просмотреть список 10 последних операций, узнать статус их исполнения и распечатать чек.

**Печать чека** через устройство самообслуживания/банкомат **Сбербанка** по платежам, проведенным с использованием банковской карты.

• Вставьте банковскую карту и введите ПИН-код

• Выберите ПЛАТЕЖИ И ПЕРЕВОДЫ

• Выберите ИСТОРИЯ ОПЕРАЦИЙ

Из списка совершенных Вами операций выберите необходимую\*.

Выберите ОПЕРАЦИИИ и нажмите НАПЕЧАТАТЬ ЧЕК

 Обращаем внимание, что в меню ИСТОРИЯ ОПЕРАЦИЙ Вы можете просмотреть список 10 последних операций, узнать статус их исполнения и распечатать чек. Печать чека через устройство самообслуживания/банкомат Сбербанка по платежам, проведенным с использованием банковской карты.

Вставьте банковскую карту и введите ПИН-код

• Выберите ПЛАТЕЖИ И ПЕРЕВОДЫ

• Выберите ИСТОРИЯ ОПЕРАЦИЙ

• Из списка совершенных Вами операций выберите необходимую\*.

• Выберите ОПЕРАЦИИИ и нажмите НАПЕЧАТАТЬ ЧЕК

 Обращаем внимание, что в меню ИСТОРИЯ ОПЕРАЦИЙ Вы можете просмотреть список 10 последних операций, узнать статус их исполнения и распечатать чек. Печать чека через устройство самообслуживания/банкомат Сбербанка по платежам, проведенным с использованием банковской карты.

• Вставьте банковскую карту и введите ПИН-код

• Выберите ПЛАТЕЖИ И ПЕРЕВОДЫ

• Выберите ИСТОРИЯ ОПЕРАЦИЙ

Из списка совершенных Вами операций выберите необходимую\*.

Выберите ОПЕРАЦИИИ и нажмите НАПЕЧАТАТЬ ЧЕК

 Обращаем внимание, что в меню ИСТОРИЯ ОПЕРАЦИЙ Вы можете просмотреть список 10 последних операций, узнать статус их исполнения и распечатать чек.